# How to submit a custom order on the ISL Graphics Marketplace.

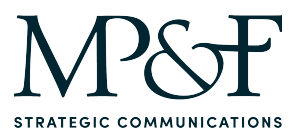

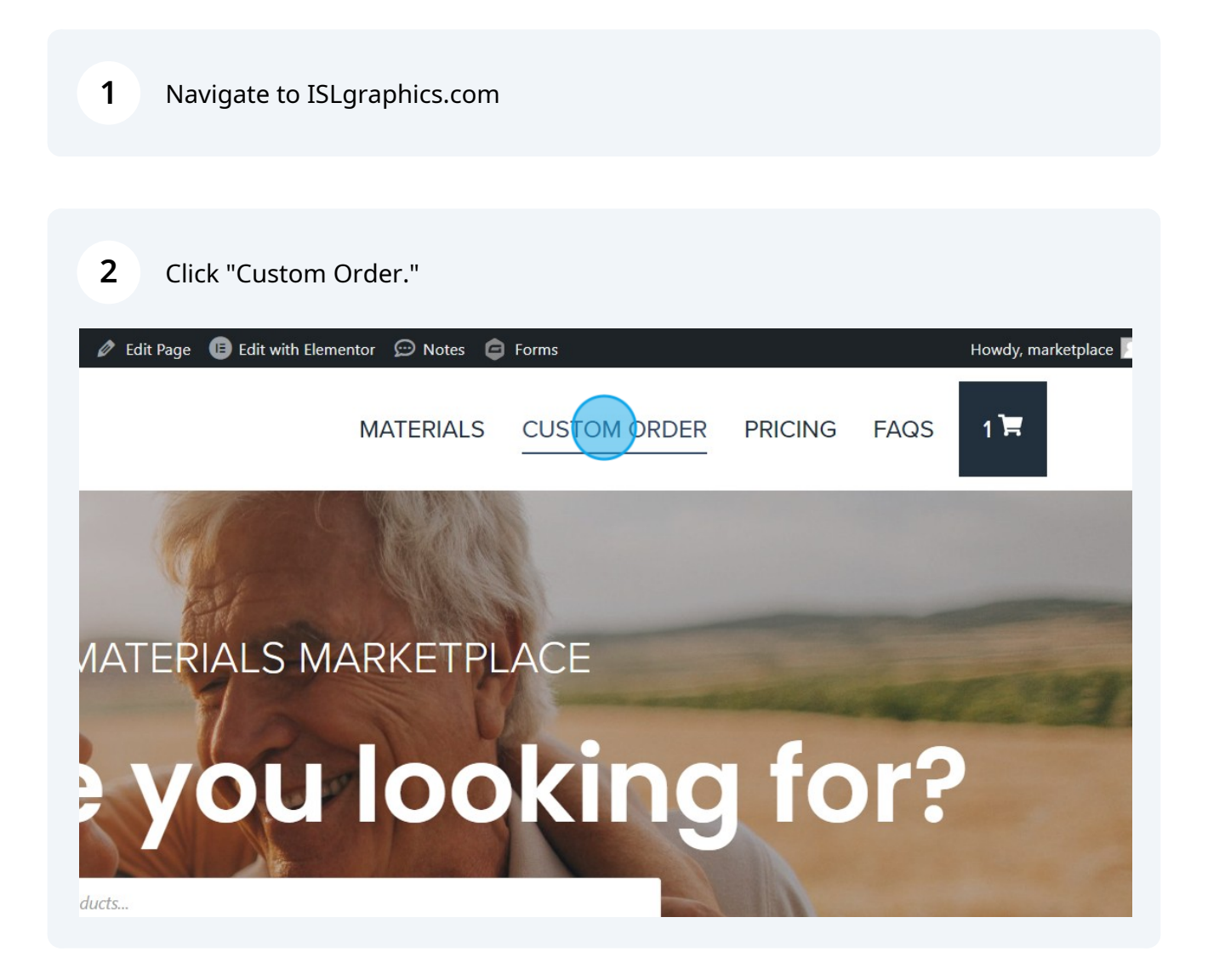

### **3** Select the type of project you would like to request.

| 🕅 🍪 New ISL Marketplace 🖌 Customize 📮 0 🕂 New 🛛 WP Engine Quick Links 🖉 Edit Page 📵 Edit wi | th Elementor 💬 Notes 🧲 | ) Forms      |         |      | Howdy, marketpla |
|---------------------------------------------------------------------------------------------|------------------------|--------------|---------|------|------------------|
| INTEGRAL SENIOR LIVING<br>Changing lives since 2002                                         | MATERIALS              | CUSTOM ORDER | PRICING | FAQS | 1 🛱              |
| Custor                                                                                      | n Order                |              |         |      |                  |
| '•" indicates required fields                                                               |                        |              |         |      |                  |
| Type of Project *                                                                           |                        |              |         |      |                  |
| Advertisement                                                                               | )                      |              |         |      |                  |
| Please select the type of project you need in from the drop down.                           |                        |              |         |      |                  |
| Contact Name *                                                                              |                        |              |         |      |                  |
|                                                                                             |                        |              |         |      |                  |
| irst                                                                                        | Last                   |              |         |      |                  |
| Contact Email *                                                                             | Community Name *       |              |         |      |                  |
|                                                                                             |                        |              |         |      |                  |
| Title/Headline *                                                                            | Dimensions *           |              |         |      |                  |
|                                                                                             |                        |              |         |      |                  |
|                                                                                             |                        |              |         |      |                  |
| Copy=of Include *                                                                           |                        |              |         |      |                  |
|                                                                                             |                        |              |         |      |                  |

Enter your contact information, community name, and details you would like included on your custom piece. Fields with a red asterisk are required.

| 🚯 🍘 New ISL Marketplace 🖌 Customize 📮 0 🕂 New 🛛 WP Engine Quick Links | 🖉 Edit Page 🕕 Edit with Elementor 💬 Notes 🛛 | Forms        |         |      | Howdy, marketr |
|-----------------------------------------------------------------------|---------------------------------------------|--------------|---------|------|----------------|
| INTEGRAL SENIOR LIVING<br>Changing lices since 2002                   | MATERIALS                                   | CUSTOM ORDER | PRICING | FAQS | 1)第            |
|                                                                       | Custom Order                                |              |         |      |                |
| "*" indicates required fields                                         |                                             |              |         |      |                |
| Type of Project *                                                     |                                             |              |         |      |                |
| Flier                                                                 | ~                                           |              |         |      |                |
| Please select the type of project you need in from the drop down.     |                                             |              |         |      |                |
| Contact Name                                                          |                                             |              |         |      |                |
| First                                                                 | Last                                        |              |         |      |                |
| Contact Email *                                                       | Community Name *                            |              |         |      |                |
|                                                                       |                                             |              |         |      |                |
|                                                                       |                                             |              |         |      |                |
| Event Name *                                                          |                                             |              |         |      |                |
|                                                                       |                                             |              |         |      |                |
| Event-pate*                                                           | Event Time *                                |              |         |      |                |
|                                                                       |                                             |              |         |      |                |

Tip: To ensure your project is completed quickly with little confusion, please provide as much information and context as possible.

4

(i)

5

Select your preferred photo option for your custom piece. If you want to pick a photo, our team will follow up via email and request a copy of the image you would like to use.

| <b>19</b> - | INTEGRAL SENIOR LIVING<br>Changing lives since 2002 |
|-------------|-----------------------------------------------------|
| SINCE 2002  |                                                     |

MATERI/

#### **Photo Options** \*

Want to pick a photo
I want a designer to pick a photo
Want to use a photo of my community

Our team strives to provide you with quality materials in a timely manner. We always appreciate any additional time you offices are closed on the weekends.

#### Please select the preferred timing for your project:

Additional fees apply depending on deadline.

Not Urgent (4-7 business days)
Timely (3 business days)

6 Select your preferred timing for the completion of a first draft of your custom project. If you need an order sooner than the standard turnaround time, you can request a rush for a certain fee.

I want a designer to pick a photo

 $\bigcirc$  I want to use a photo of my community

Our team strives to provide you with quality materials in a timely manner. We always appreciate any additional time you offices are closed on the weekends.

#### Please select the preferred timing for your project:

Additional fees apply depending on deadline.

Not Urgent (4-7 business days)

O T mely (3 business days)

Rush, this is needed in less than 72 hours (\$100 rush fee)

- $\bigcirc$  Rush, this is needed in less than 48 hours (\$200 rush fee)
- Rush, this is needed in less than 24 hours (\$300 rush fee)

Submit

Note: This timeline starts once our team has received all necessary information to start designing your custom project and you have received confirmation that the project is with our designers.

## 7 Click "Submit."

(i)

Our team strives to provide you with quality materials in a timely manner. We always appreciate any additional time you offices are closed on the weekends.

#### Please select the preferred timing for your project:

Additional fees apply depending on deadline.

○ Not Urgent (4-7 business days)

Timely (3 business days)

O Rush, this is needed in less than 72 hours (\$100 rush fee)

 $\odot$  Rush, this is needed in less than 48 hours (\$200 rush fee)

O Rush, this is needed in less than 24 hours (\$300 rush fee)

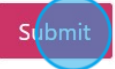

HOW TO USE MARKETPLACE MY ACC © 2023 Integral Senior Livi

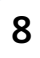

Once submitted, you should receive a follow up email from our team within 48 hours.

# Thanks for contacting us!

We will get in touch with you shortly.

HOW TO USE MARKETPLACE MY ACCOUNT © 2023 Integral Senior Living